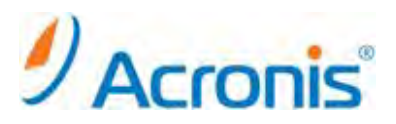

## Acronis Backup & Recovery Server for Linux

# インストール手順

### 目次

| 1. イン | バストール                                    | 3 |
|-------|------------------------------------------|---|
| 1-1.  | 事前確認                                     | 3 |
| 1-2.  | パーミッションの変更                               | 3 |
| 1-3.  | インストールウィザード                              | 4 |
| 2. Ac | ronis Backup & Recovery 11 管理コンソールの起動と終了 | 8 |
| 2-1.  |                                          | 8 |
| 2-2.  | 終了                                       | 9 |

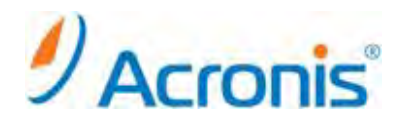

2011年11月1日 ver1.0[初版]

このドキュメントは Acronis Backup & Recovery 11 Server for Linux のインストール方法を示す簡易手順書となり ます。詳細な手順につきましては、インストールガイドをご覧ください。

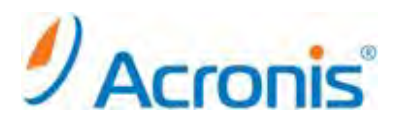

- 1. インストール
  - 1-1. <u>事前確認</u>

インストール作業前に RPM パッケージマネージャがインストールされていることを確認します。 また以下のパッケージがインストールされている必要があります。

- •gcc
- kernel
- kernel-headers
- kernel-devel

1-2. <u>パーミッションの変更</u>

Web からダウンロードしたインストールファイル
32bit 版 ABR11SL\_17318\_ja-JP.i686
64bit 版 ABR11SL64\_17318\_ja-JP.x86\_64
のいずれかを任意のディレクトリにコピーします。
※本手順書では 64bit 版を利用

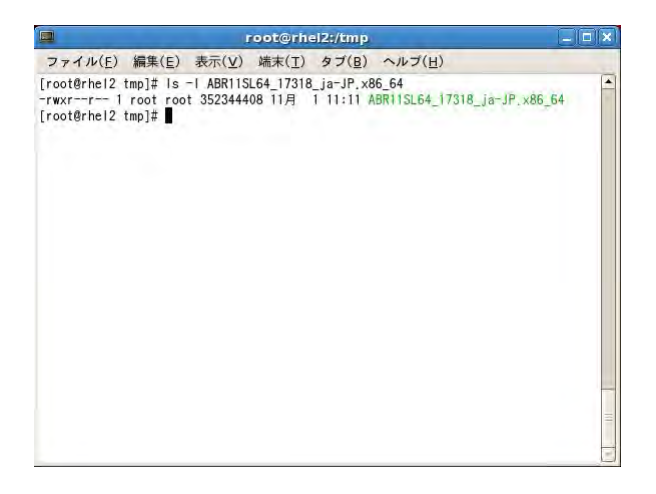

chmod コマンドを用いて実行権限を付与します。

#chmod 777 ./ABR11SL64\_17318\_ja-JP.x86\_64

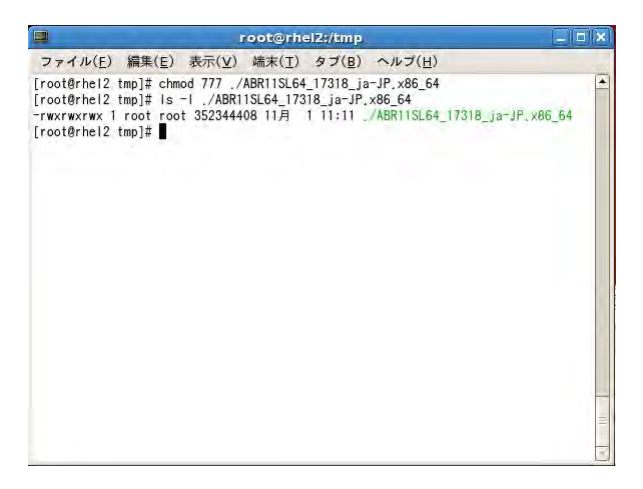

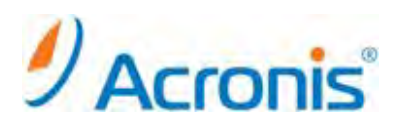

### 1-3. <u>インストールウィザード</u>

インストールファイルを実行

# ./ABR11SL64\_17318\_ja-JP.x86\_64

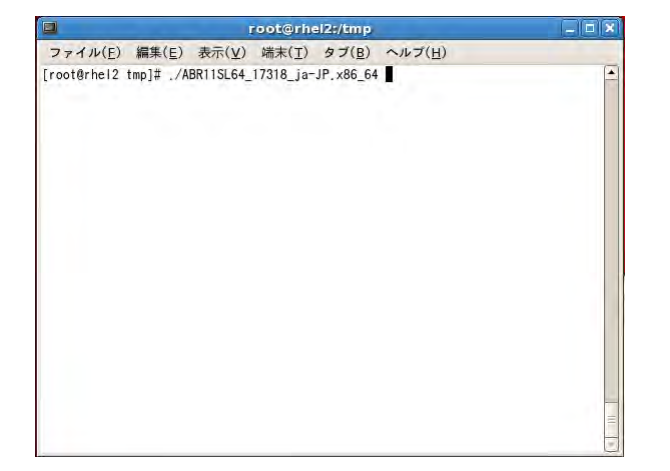

インストールウィザードが起動します。

[次へ]をクリック

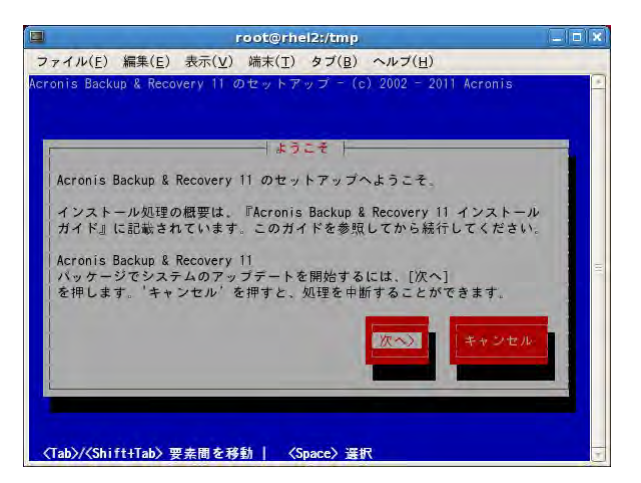

ライセンス契約にて[同意する]をクリック

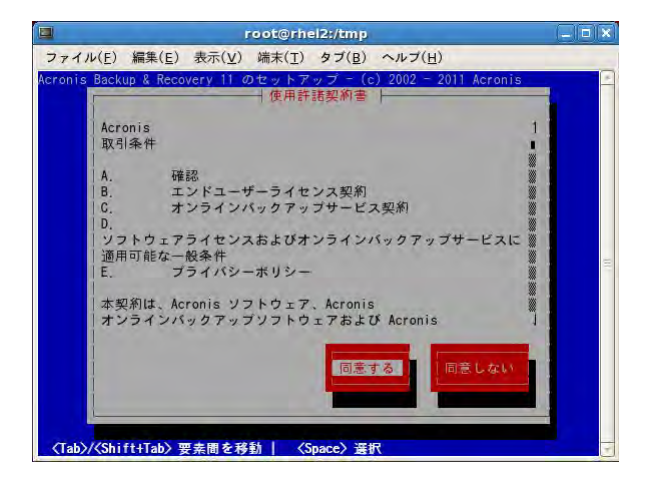

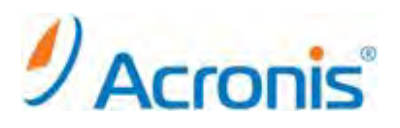

プロダクトキーの入力を行います。

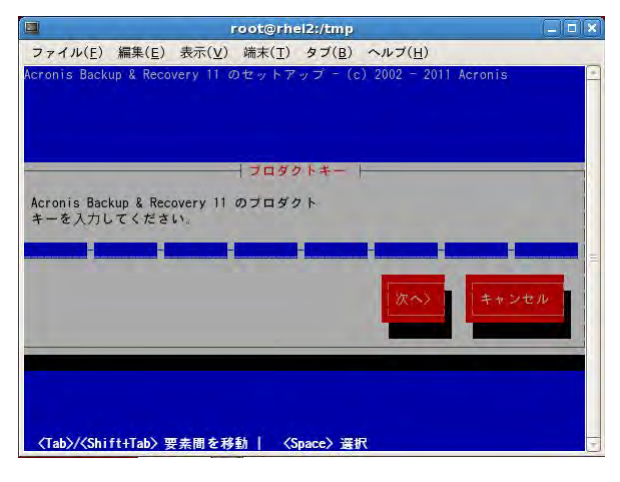

Universal Restore のライセンスを購入している場合には、プロダクトキーを入力し、[次へ]をクリックします。

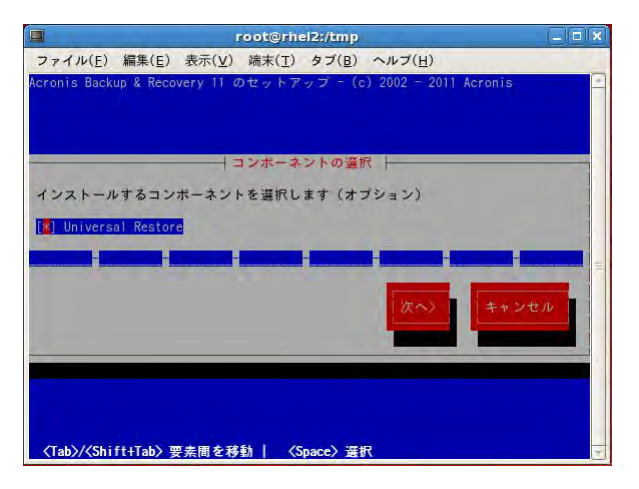

インストールするコンポーネントを選択し、[次へ]をクリックします。

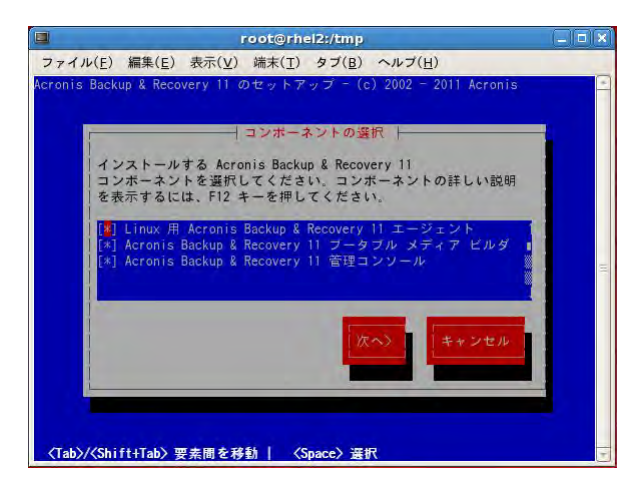

各コンポーネントの用途

| コンポーネント    | 必須  | 用途                          |
|------------|-----|-----------------------------|
| エージェント     | Yes | ディスク、ファイルレベルでデータを保護します。     |
| ブータブルメディアビ | No  | ブータブルメディアを作成するための専用ツール      |
| ルダ         |     |                             |
| 管理コンソール    | Yes | エージェントにローカルでアクセスするために使用します。 |

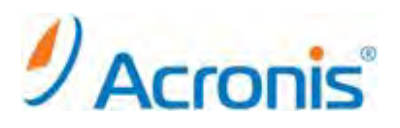

インストールが開始されます。

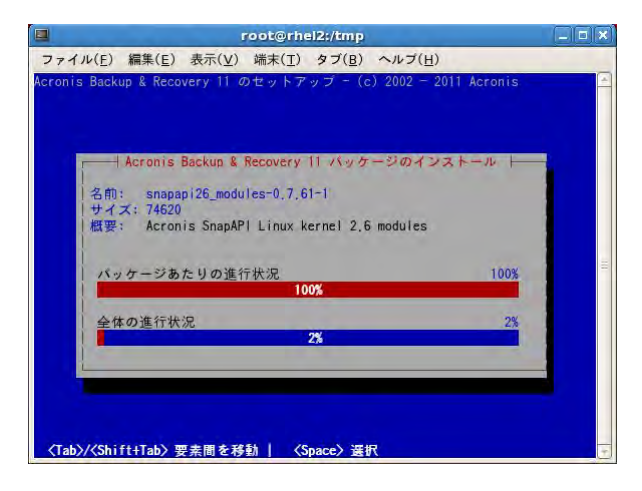

インストール完了後、SnapAPI モジュールのコンパイルについてメッセージが表示されます。 [続行]をクリックします。

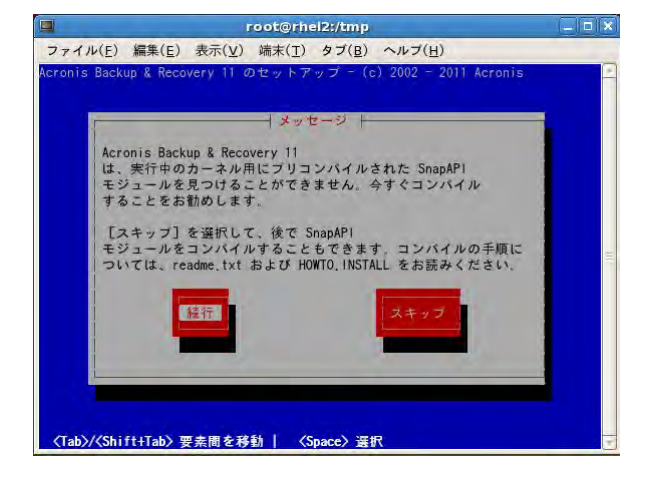

カーネルモジュールのコンパイルが開始されます。

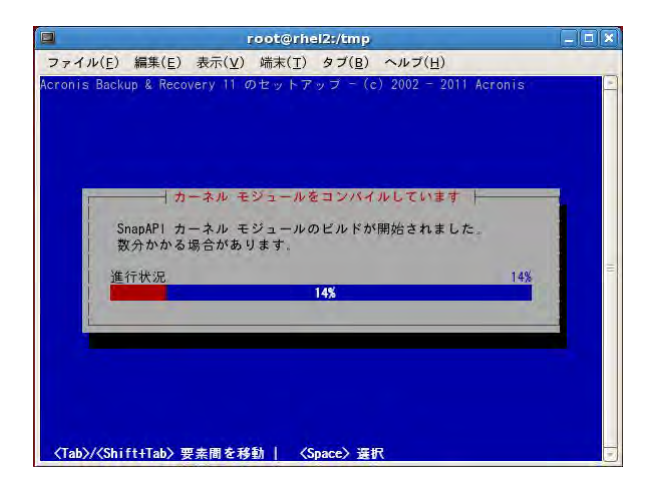

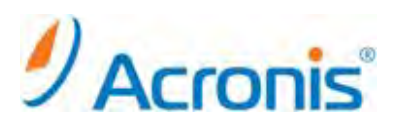

インストールの完了後、[おめでとうございます]のメッセージが表示されます。 [続行]をクリックし、ウィザードを終了します。

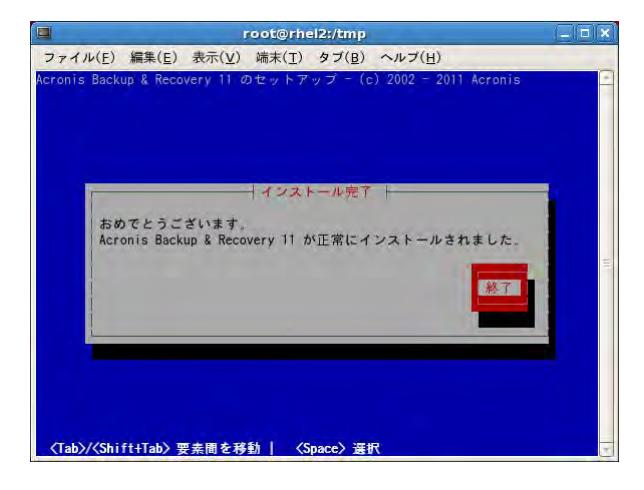

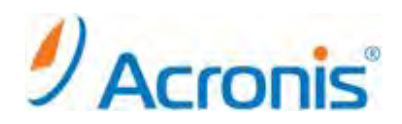

#### 2. Acronis Backup & Recovery 11 管理コンソールの起動と終了

#### 2-1. <u>起動</u>

デスクトップ上に[Acronis Backup & Recovery 11]のショートカットアイコンが表示されます。

### アイコンをダブルクリックします。

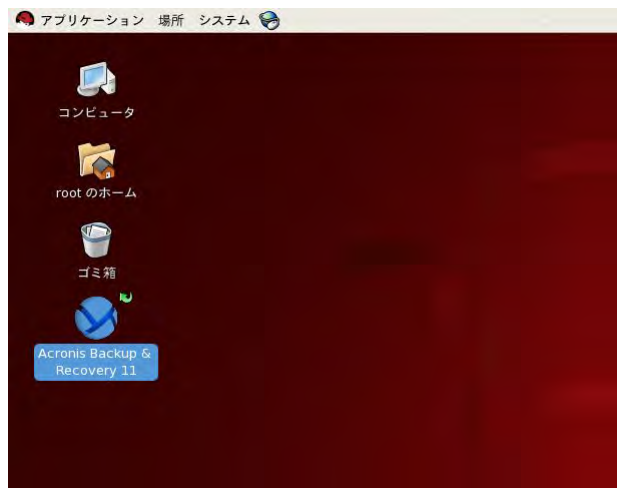

管理コンソールが起動します。

インストール後、初回の起動時には[ブータブルメディアは作成されませんでした]の警告が表示されます。 ブータブルメディアを作成する場合は[作成]をクリックします。

後で作成する場合は[次からこのメッセージを表示しない]をチェックし[閉じる]をクリックします。

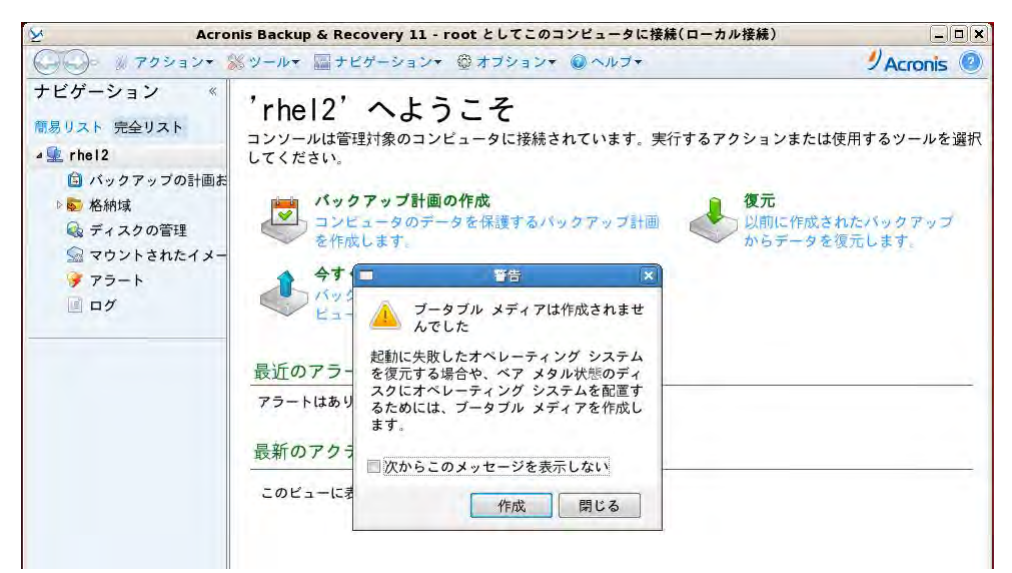

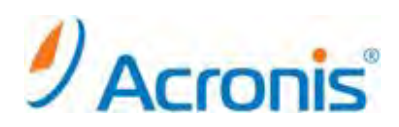

9

管理コンソール[ようこそ]の画面が表示されます。

| Acro                                                                                                    | nis Backup & Recovery 11 - root としてこのコンピュータに接続(ローカル接続)                                                                                                    | _ = ×                            |
|----------------------------------------------------------------------------------------------------|----------------------------------------------------------------------------------------------------|----------------------------------|
| () アクション・                                                                                                    | ◎ツール・ 圖 ナビゲーション・ ⑫ オブション・ @ ヘルブ・                                                                                                    | 9 Acronis 🔞                      |
| ナビゲーション 《<br>簡易リスト 完全リスト<br>▲ 全 rhe12<br>◎ バックアップの計画表<br>▶ ● 格納域<br>◎ ディスクの管理<br>◎ マウントされたイメー<br>▼ アラート<br>◎ ログ | 'rhel2' へようこそ<br>コンソールは管理対象のコンピュータに接続されています。実行するアクションまたは<br>してください。 パックアップ計画の作成<br>コンピュータのデータを保護するバックアップ計画<br>を作成します。 今すぐバックアップ イックアップ ロケーションを指定し、今すぐコン<br>ビュータのバックアップを開始します。 | 使用するツールを選択<br>れたバックアップ<br>復元します。 |
|                                                                                                    | 設立のアクティビティ<br>アラートはありません。<br>最新のアクティビティ<br>このビューに表示する項目はありません。                                                                                                    |                                  |

または、[アプリケーション]→[システムツール]→[Acronis Backup & Recovery11]からも起動可能です。

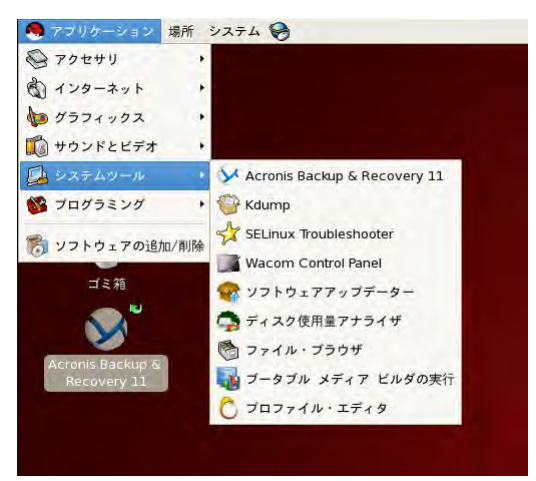

2-2. <u>終了</u>

上部ツールバーの[接続] → [終了]を選択します。

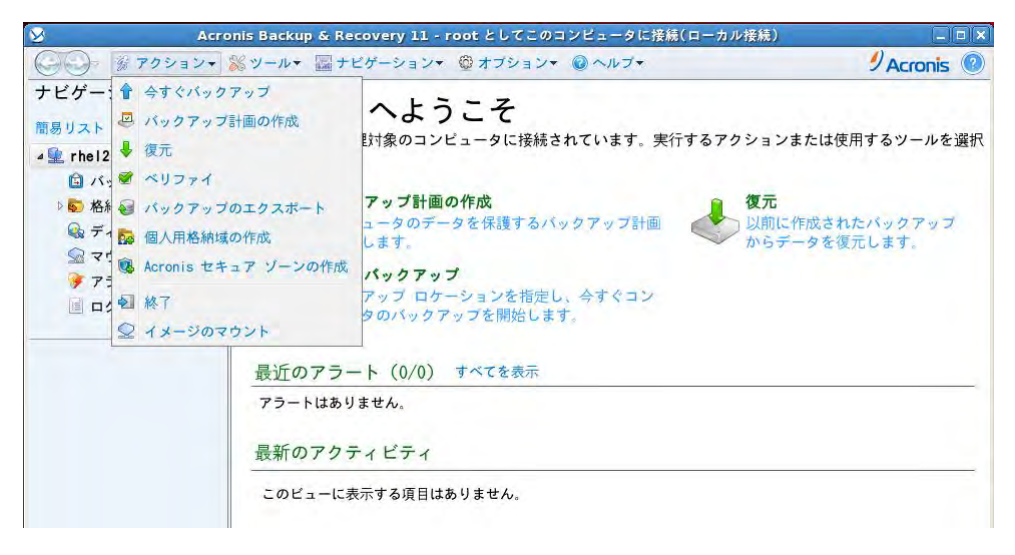

#### http://www.acronis.co.jp